## 別紙1 G Suite for Education のログイン方法(利用開始)について

G Suite for Education の利用手順は以下のとおりです。

(以降の図は windows10 パソコンで Google Chrome を用いてログインしたもので説明しています。)

## 1 パソコンまたはスマートフォンのブラウザ(\*1)で

https://myaccount.google.com/

と入力または下の QR コードからアクセスし

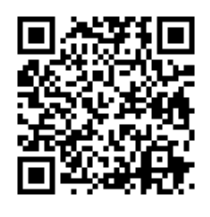

2

\*1 ブラウザ…パソコンやスマホを使ってインター ネットに接続し, ネット上で公開されている Web ページやネットのシステムなどを閲 覧・操作する ときに使うソフトウェアのことです。ブラウザの 代表 的なものとして, Google Chrome, Firefox, Microsoft Edge, Safari, Opera などがあります。

※iPhone をお使いの場合,カメラを起動し QR コードをかざすとアクセスすることができます。

## 「ログイン」をクリックもしくはタップします。

Googleアカウント

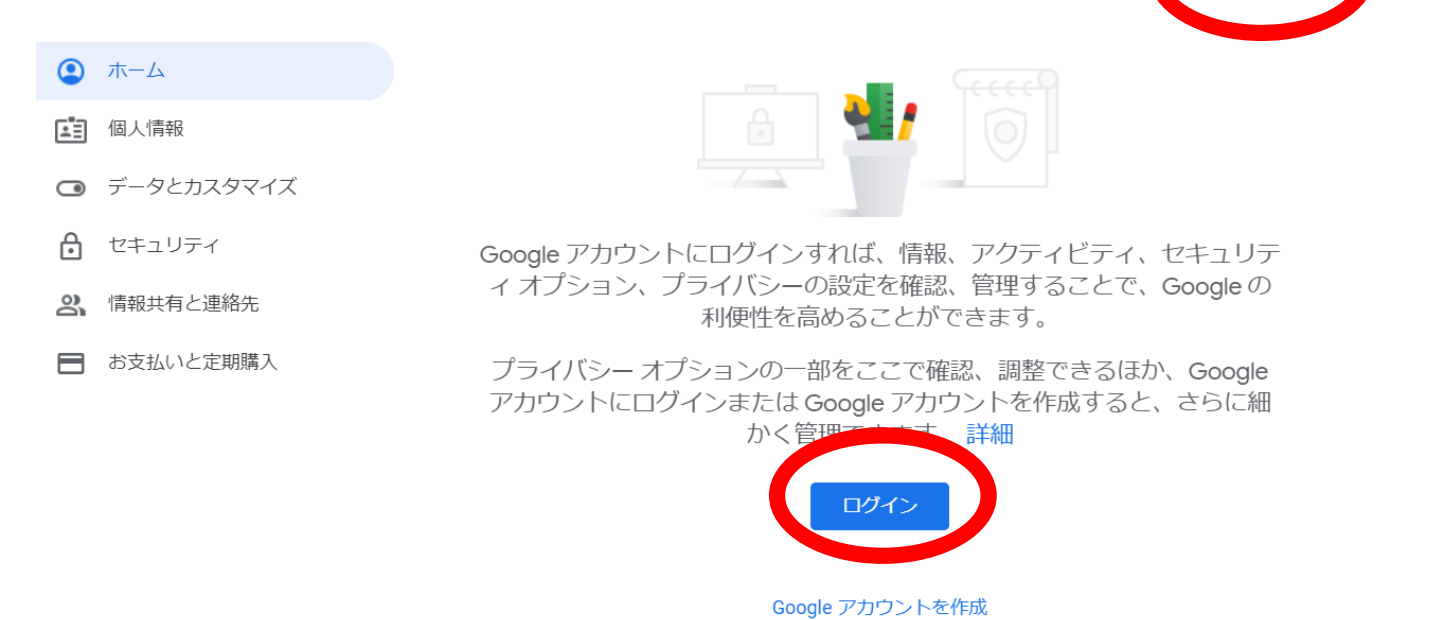

ログイン画面になりますので、学校から通知された

**ID(メールアドレス )を入力し、「次へ」をクリックしてください。** 注意:@の前部分だけではなく、@konankids.com も付けて入力します。 Google

ログイン お客様の Google アカウントを使用

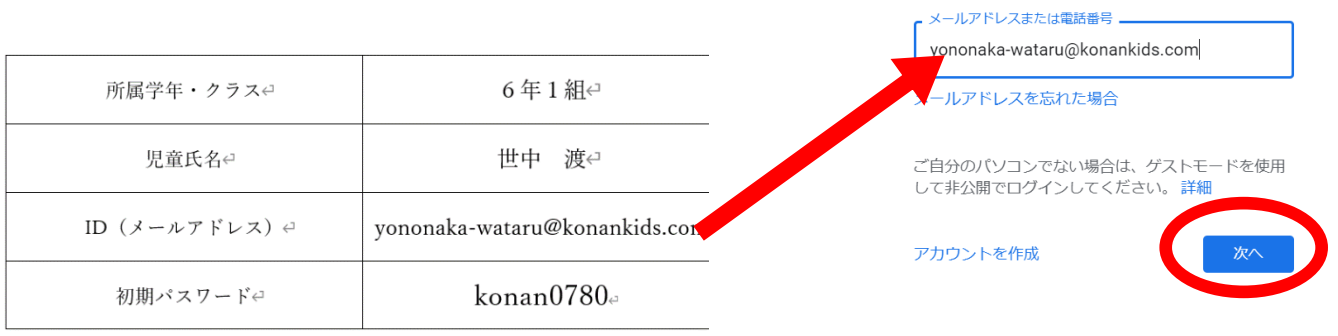

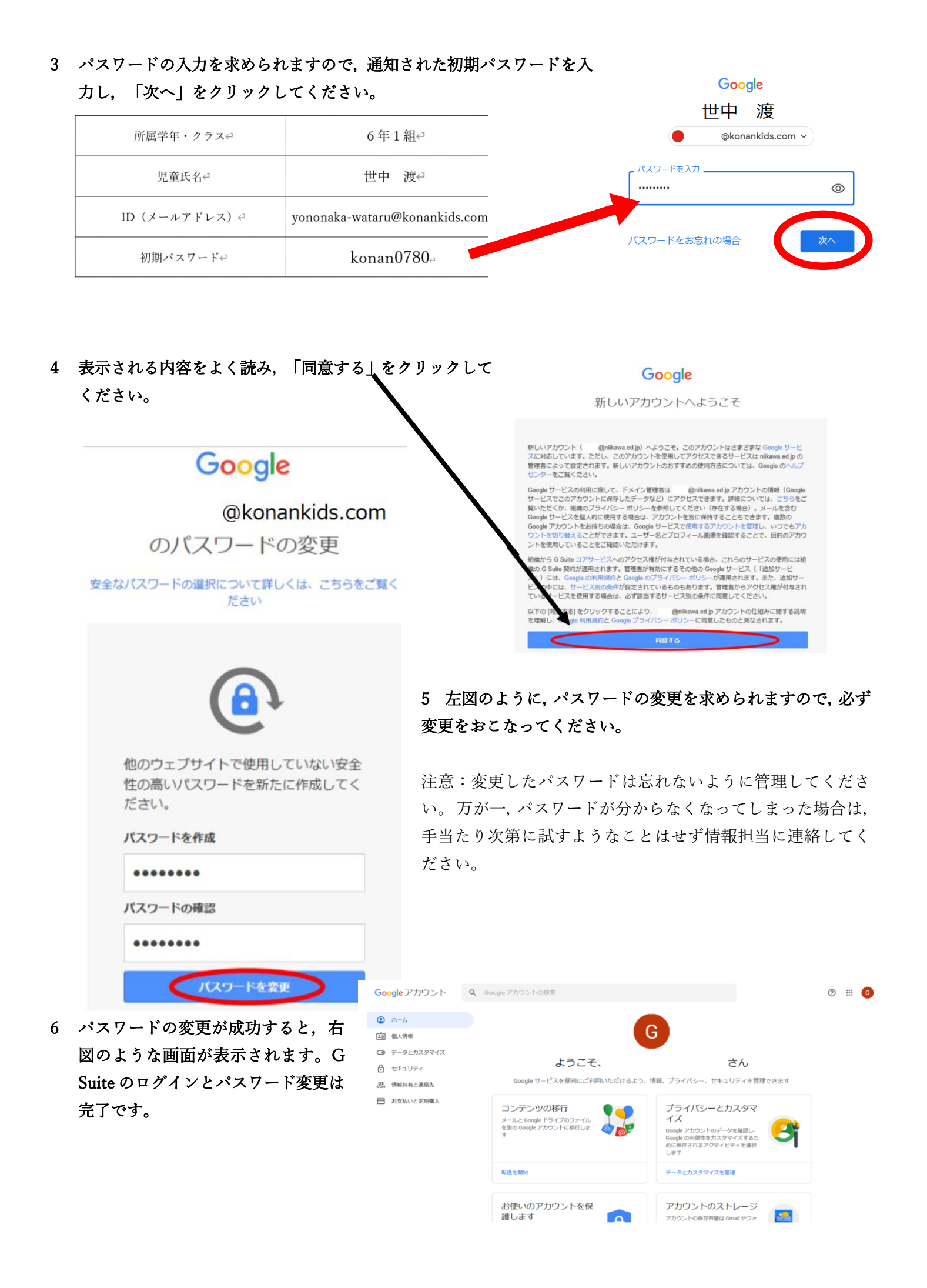

7 引き続き、スマートフォンやタブレットにアプリのインストールをお願いいたします。スマートフォンやタブレットをお持ちでない方、PCのみで利用される方は、アプリのインストールは不要です。スマートフォンやタブレットをお持ちの方は、できるだけスマートフォンやタブレットでの利用をお願いします。G Suite for Education では、主に以下の機能を利用します。学校からの連絡に基づき利用してください。

| 機能                            | PC                                    | iPhone · iPad | Andriod |
|-------------------------------|---------------------------------------|---------------|---------|
| Google Classroom<br>(課題管理)    | https://classroom.google.com/         |               |         |
| Meet<br>(ビデオ会議)               | https://meet.google.com/              |               |         |
| Google Drive<br>(ファイル共有)      | https://drive.google.com/drive/       |               |         |
| G mail<br>(電子メール)             | https://mail.google.com/              |               |         |
| Google Documents<br>(文書作成)    | https://docs.google.com/document/     |               |         |
| Google Spreadsheets<br>(図表作成) | https://docs.google.com/spreadsheets/ |               |         |
| Google Slides<br>(プレゼンテーション)  | https://docs.google.com/presentation/ |               |         |